# COMMANDE DE PHARMACIE ET DE MATERIEL

1) Cliquer deux fois sur l'icône "PHARMA"

### 2) Une fenêtre apparaît : IDENTIFICATION DE L'UTILISATEUR

- Code utilisateur
  - Taper les 5 premières lettres de son nom, dans le cadre jaune Exemple : DURAN pour DURAND
  - Tabuler (touche à gauche du A sur le clavier)
- Nom utilisateur
  - Apparaît le nom et prénom de l'utilisateur *Exemple : DURAND André*
- > Mot de passe
  - Entrer votre mot de passe si vous en posséder un, ou taper 4 fois sur la touche zéro (0000) puis cliquer sur pour valider.
- 3) Une fenêtre apparaît : PHARMA/NOM ET PRENOM DE L'UTILISATEUR
  - Cliquer sur Unité de soins
  - Glisser et cliquer sur Demande de service
- 4) Une nouvelle fenêtre : **DEMANDE D'UN SERVICE**

| $\triangleright$ | Entrer le code UF 7900 dans la case |     |                         | Service |  |
|------------------|-------------------------------------|-----|-------------------------|---------|--|
| $\triangleright$ | Tabuler                             |     |                         |         |  |
|                  | Apparaît :                          | Nom | réanimation polyvalente |         |  |

#### I - COMMANDE DE MEDICAMENTS, SOLUTES, AMPOULES (ions) NB : la fenêtre de droite affiche (tous)

**Ouvrir le menu déroulant et cliquer MEDICAMENT** 

#### **DEUX POSSIBILITES**

- 1. Cliquer sur DOTATION 🏙
  - Toute la dotation médicaments, solutés, ampoules apparaît
  - > On commande ligne par ligne, l'ensemble étant classé par ordre alphabétique
  - > Inscrire dans la case "DEMANDE" la quantité souhaitée pour le lendemain
  - ► Inscrire dans la case "URGENT" la quantité souhaitée pour le jour même
  - Lorsque la commande est terminée, cliquer sur VALIDATION
  - > puis sur **FERMER**

enfin sur Dispensations, Quitter.

- 2. (Solution plus pratique pour une commande spécifique) Cliquer sur la première ligne de la fenêtre du haut sous l'intitulé "produit" ; le curseur est activé.
  - Taper les trois premières lettres du médicament
  - > Une liste de choix apparaît dans la fenêtre du bas. Sélectionner le médicament concerné et cliquer deux fois.
  - Le nom complet du médicament s'affiche en haut.
  - > Inscrire dans la case "DEMANDE" la quantité souhaitée pour le lendemain
  - ➢ Inscrire dans la case "URGENT" la quantité souhaitée pour le jour même
  - > Procéder de la même façon pour sélectionner les autres médicaments à commander
  - Lorsque la commande est terminée, cliquer sur VALIDATION

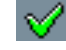

puis sur FERMER

enfin sur Dispensations, Quitter.

#### I - RECHERCHE D'UN MEDICAMENT hors liste

- Cliquer sur recherche
- La fenêtre intitulée <u>Sélection d'un produit</u> s'ouvre
- Entrer le nom partiel du médicament dans la 3<sup>ème</sup> case blanche
- ➢ Cliquer sur recherche ♣
- Une sélection de médicament apparaît dans la fenêtre du dessous
- Double cliquer sur celui désiré, il est automatiquement inséré dans votre tableau de commande en fin de liste.
- Inscrire dans la case "DEMANDE" la quantité <u>souhaitée</u> pour le <u>lendemain</u>
- Inscrire dans la case "URGENT" la quantité <u>souhaitée</u> pour le jour <u>même</u>
- Procéder de la même façon pour sélectionner les autres médicaments à commander
- Lorsque la commande est terminée, cliquer sur VALIDATION
- > puis sur **FERMER**

enfin sur **Dispensations**, Quitter.

#### **I - SUPRESSION D'UNE LIGNE**

Sélectionner la ligne.

 $\geq$ 

Puis cliquer sur

## I - COMMANDE DE MATERIEL et D'USAGE UNIQUE

NB : la fenêtre de droite affiche

(tous)

#### Ouvrir le menu déroulant et cliquer MATERIEL

Se référer à la feuille bleue intitulé **MATERIEL MEDICO-CHIRURGICAL** dont les codes ont été vérifiés par la pharmacie ; de même, pour l'usage unique, se référer à la feuille rose des AS.

- Cliquer dans la case CODE et entrer le numéro de code correspondant au matériel désiré
- Le nom complet du matériel s'affiche dans la fenêtre du bas
- Vérifier, puis sélectionner par un double clic
- Le nom s'affiche dans la fenêtre du haut
- > Entrer la quantité souhaitée dans la case "DEMANDE"
- ➢ Et ainsi de suite.....
- VALIDER value of the second second

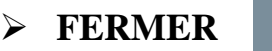

enfin sur Dispensations, Quitter.